#### COUNCIL TAX ONLINE - LANDLORD OR AGENT REPORTING A NEW TENANT

YOU DO NOT NEED TO REGISTER TO DO THIS

#### Introduction

This guide provides a step by step instruction on how to use the Council Tax Online Service for a landlord or agent to report a new tenant moving in.

Step 1 – go the Council Tax home page https://www.uttlesford.gov.uk/counciltax

Step 2 - select 'Manage your Council Tax online'

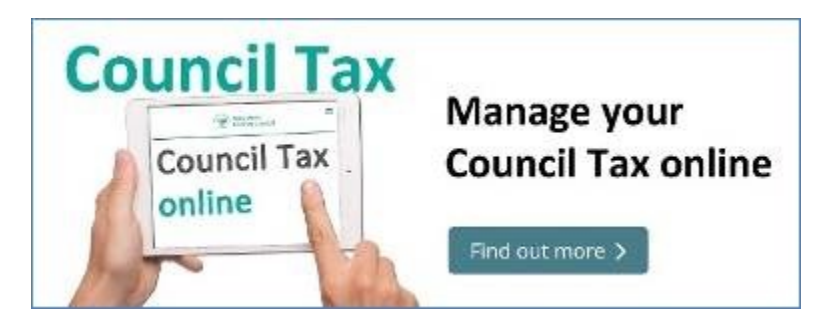

Step 3 – select 'View landlord or agent services' and 'Tell us if a tenant has moved'.

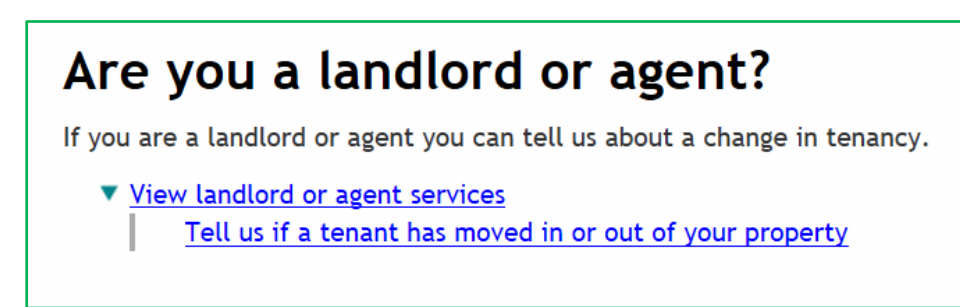

**Step 4** – indicate if you are a landlord or an agent and, if a landlord, do you have an agent. *In this example it is a landlord without an agent.* 

| Uttlesford<br>District Council | Revenues Online    |
|--------------------------------|--------------------|
| Landlor                        | d or letting agent |
| Are you a landlord o           | r letting agent?   |
| ○ Landlord ○                   | Agent              |
| Next                           |                    |

Step 5 – input the name and address of the landlord and contact details.

| Uttlesford Revenues Online                   | 2 |
|----------------------------------------------|---|
| • Previous                                   |   |
| Landlord details                             |   |
| Is the landlord a person or organisation?    |   |
| Title<br>Mrs                                 |   |
| First name                                   |   |
| Last name                                    |   |
| Address<br>21 Agent Street<br>Saffron Walden |   |
| CB11 4ER<br>Edit address                     |   |
| Contact telephone number 01799 510510        |   |

Step 6 – select 'A new tenant has moved in'.

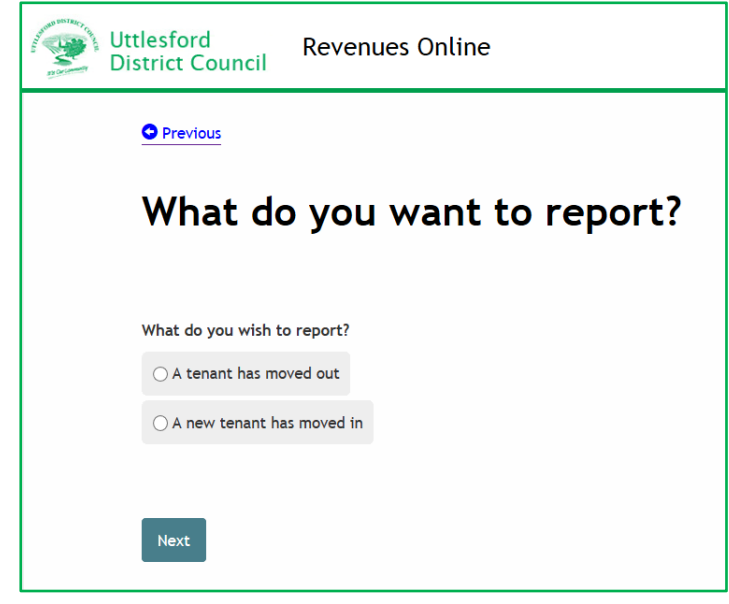

**Step 7** – Indicate if the tenant is a person or an organisation.

| Uttlesford<br>District Council | Revenues Online     |
|--------------------------------|---------------------|
| • Previous                     |                     |
| Moving                         | details             |
| Is the tenant a pers           | on or organisation? |
| Next                           |                     |

Step 8 – enter the name of the tenant and select 'Next'

| Uttlesford<br>District Council | Revenues Online |
|--------------------------------|-----------------|
| • Previous                     |                 |
| Tenant                         | details         |
| Title                          |                 |
| Mr 🔽                           |                 |
| First name                     |                 |
| Newton                         |                 |
| Last name                      |                 |
| Tenant                         |                 |
|                                |                 |
| Next                           |                 |

**Step 9** – if known provide contact details for the new tenant.

| Uttlesford<br>District Coun | Revenues Online                       |
|-----------------------------|---------------------------------------|
| Previous                    |                                       |
| Tenar                       | nt's details                          |
|                             |                                       |
| Please provide              | at least two separate contact details |
| Home telepho                | ne number                             |
| 01799 51051                 | 0                                     |
| Work telephor               | ne number                             |
| Mobile teleph               | one number                            |
| 07777 77777                 | 7                                     |
| Email address               |                                       |
| n.tenant@m                  | ailprovider.co.uk                     |
| Confirm email               | address                               |
| n.tenant@m                  | ailprovider.co.uk                     |
|                             |                                       |
| Next                        |                                       |

**Step 10** – Enter the postcode of the property concerned and select the address from the drop down list. If this cannot be found enter the address manually.

| Uttlesford<br>District Council                                                                     | Revenues Online                                                                                                    |
|----------------------------------------------------------------------------------------------------|----------------------------------------------------------------------------------------------------|
| • Previous                                                                                         |                                                                                                    |
| New add                                                                                            | lress                                                                                                    |
| Address<br>If you can't find the a<br>If you are unsure that<br>CB11 4ER<br>I don't know the poste | ddress (this could be due to reasons such as a new build) you can <u>enter the address manually</u> ,<br>who the council is you can <u>check the council for a postcode here</u> .<br>Find address |
| Next                                                                                               |                                                                                                    |

**Step 11** – Enter the start date of the tenancy and date tenant moved in, if different.

| Uttlesford Revenues Online                                       |
|------------------------------------------------------------------|
| Previous                                                         |
| Tenancy details for 1 New Property                               |
| Tenancy start date                                               |
| Is the tenancy start date also the date the tenant is moving in? |
| Is the property that you are moving into a new build?<br>Yes No  |
| Next                                                             |

**Step 12** - Indicate if the property is the tenants main home, their legal interest and if cohabitating.

| Uttlesford Revenues Online                                                                                                    |  |
|----------------------------------------------------------------------------------------------------|--|
| • Previous                                                                                                    |  |
| More about the tenant                                                                                                    |  |
| Is the property the tenant's main home?                                                                                                    |  |
| What is the tenant's relationship to the property?                                                                                                    |  |
| <ul> <li>C Licence to occupy: A resident who lives in the property and who is a licensee. This means that they are not a tenant, but have permission to stay there</li> </ul> |  |
| O <b>Resident without agreement:</b> Any resident living in the property, for example, living with parents                                                                    |  |
| Is the tenant married, cohabiting or in a civil partnership with a liable person within the dwelling?                                                                         |  |
| Is the tenant a student or related to a student living at the property?                                                                                                    |  |

**Step 13** - Advise if any other person is moving in with the tenant. If 'Yes' is selected a box appears to enter their details. Select 'Add a record' to do this. If the tenant is moving in alone and 'No' is selected go to Step 16.

| Uttlesford<br>District Council | Revenues Online                                                                      |
|--------------------------------|--------------------------------------------------------------------------------------|
| Previous                       |                                                                                      |
| Other p                        | eople moving in to 1 New Property                                                    |
|                                |                                                                                      |
| Are any other peopl<br>Yes ONo | e moving into the property with the tenant that will be jointly for the Council Tax? |
|                                |                                                                                      |
| People moving i                | n with you                                                                           |
| Please click on 'Ad            | d a Record' below to provide their details                                           |
| Person                         |                                                                                      |
| Add a record                   |                                                                                      |
|                                |                                                                                      |
| Next                           |                                                                                      |

**Step 14** - Enter details of the second person stating if aged 18 or over, their legal interest and if cohabitating. Then select 'OK'

| Add a new record                  |                    |         |  |
|-----------------------------------|--------------------|---------|--|
| Title<br>Mr                       |                    |         |  |
| First name                        |                    |         |  |
| Peter                             |                    |         |  |
| Last name                         |                    |         |  |
| Piper                             |                    |         |  |
| Home telephone number             |                    |         |  |
| 01799 510510                      |                    |         |  |
| Work telephone number             | ]                  |         |  |
| Mobile telephone number           |                    |         |  |
| 07777 777777                      |                    |         |  |
| Email address                     |                    |         |  |
| p.piper@mailprovider.co.uk        |                    |         |  |
| Preferred method of contact       |                    |         |  |
| ○ Home telephone ○ Work telephone | ⊖ Mobile telephone | ● Email |  |

Council Tax On Line - Landlord or Agent reporting a new tenant

| More about the tenant                                                                                                    |
|----------------------------------------------------------------------------------------------------|
|                                                                                                    |
| Is the property the tenant's main home?                                                                                                    |
| What is the tenant's relationship to the property?                                                                                                    |
| ○ Tenant: A person who occupies land or property rented from a landlord                                                                                   |
| • Licence to occupy: A resident who lives in the property and who is a licensee. This means that they are not a tenant, but have permission to stay there |
| <b>Resident without agreement:</b> Any resident living in the property, for example, living with parents                                                  |
| Is the tenant married, cohabiting or in a civil partnership with a liable person within the dwelling?                                                     |
| ● Yes ○ No                                                                                                    |
| Is the tenant a student or related to a student living at the property?                                                                                   |
| ○ Yes ● No                                                                                                    |
| Is the tenant severely mentally impaired?                                                                                                    |
| ○ Yes ● No                                                                                                    |
|                                                                                                    |
| Next                                                                                                    |

**Step 15** -The second person is now added. If more people are moving in select 'Add record' for each person and once all recorded select 'Next'.

| Please click on 'Add a Record' below to provide their details       Person     Change     Remove       Add a record | People moving in with you        |                               |        |  |
|----------------------------------------------------------------------------------------------------|----------------------------------|-------------------------------|--------|--|
| Person     Remove       Mr Peter Piper     Change       Add a record     Kemove                                     | Please click on 'Add a Record' b | elow to provide their details |        |  |
| Mr Peter Piper Change Remove                                                                                        | Person                           |                               |        |  |
| Add a record                                                                                                    | Mr Peter Piper                   | Change                        | Remove |  |
|                                                                                                    | Add a record                     |                               |        |  |
|                                                                                                    |                                  |                               |        |  |
|                                                                                                    | Next                             |                               |        |  |
| Mont                                                                                                    | Next                             |                               |        |  |

**Step 16** – Indicate if you have a forwarding address for the previous tenant. If answered 'Yes' you will be presented with a page to enter that address.

| ⊖ Yes ⊖ No |  |
|------------|--|
|            |  |
|            |  |
| Next       |  |

#### Step 17 – Agree to the declaration and select 'Submit move details'

| Previous                                                                                                    |                                                                                                    |
|----------------------------------------------------------------------------------------------------|----------------------------------------------------------------------------------------------------|
| New proper                                                                                                    | ty details                                                                                                    |
| Property address                                                                                                    | 1 New Property, Valuation Street, Saffron Walden, CB11 4ER                                                                                                    |
| People's name(s)                                                                                                    | Mr Newton Tenant, Miss Victoria Jones                                                                                                    |
| Documents<br>You can provide docume                                                                                                    | in support <u>Upload docume</u><br>ents in support of the notification. Use the link to upload documents.                                                                                                    |
| Filename                                                                                                    | Туре                                                                                                    |
| by Uttlesford District<br>Your personal informa<br>appropriate. We will o                                                                                                    | have provided on this online application and from any supporting evidence provided will be used<br>Council in order to update our records.<br>Ition may be shared with other departments within the council and our contractors where<br>only share the information that is necessary in order for the service to be provided to you.                                                                                                    |
| by Uttlesford District                                                                                                    | nave provided on this online application and from any supporting evidence provided will be used<br>Council in order to update our records.                                                                                                    |
| by Uttlesford District<br>Your personal informa<br>appropriate. We will c<br>Your information will<br>services and with othe                                                                                                    | have provided on this online application and from any supporting evidence provided will be used<br>Council in order to update our records.<br>Intion may be shared with other departments within the council and our contractors where<br>only share the information that is necessary in order for the service to be provided to you.<br>Also be shared where the council is under a legal obligation to do so, for example between our<br>er official organisations, such as the police and other government bodies.                                                                                                    |
| by Uttlesford District<br>Your personal informa<br>appropriate. We will of<br>Your information will<br>services and with othe<br>Although it is not our<br>respect of race or eth                                                                                                    | have provided on this online application and from any supporting evidence provided will be used<br>Council in order to update our records.<br>Ation may be shared with other departments within the council and our contractors where<br>only share the information that is necessary in order for the service to be provided to you.<br>also be shared where the council is under a legal obligation to do so, for example between our<br>er official organisations, such as the police and other government bodies.<br>intention to collect any other personal information and/or sensitive personal information (e.g. in<br>nic origin; political opinions; religious or similar beliefs; physical or mental health or condition;                                                                                                    |
| by Uttlesford District<br>Your personal informa<br>appropriate. We will o<br>Your information will<br>services and with othe<br>Although it is not our<br>respect of race or eth<br>sexual history or orier<br>completing any of our                                                                                                    | ave provided on this online application and from any supporting evidence provided will be used<br>Council in order to update our records.<br>Attion may be shared with other departments within the council and our contractors where<br>only share the information that is necessary in order for the service to be provided to you.<br>Also be shared where the council is under a legal obligation to do so, for example between our<br>er official organisations, such as the police and other government bodies.<br>Intention to collect any other personal information and/or sensitive personal information (e.g. in<br>nic origin; political opinions; religious or similar beliefs; physical or mental health or condition;<br>ntation; trade union membership), you may provide information of this type inadvertently when<br>online forms.                                                                                                    |
| by Uttlesford District<br>Your personal informa<br>appropriate. We will of<br>Your information will<br>services and with othe<br>Although it is not our<br>respect of race or eth<br>sexual history or orier<br>completing any of our<br>Any sensitive personal<br>parties unless you spe                                                                                                    | ave provided on this online application and from any supporting evidence provided will be used<br>Council in order to update our records.<br>Attion may be shared with other departments within the council and our contractors where<br>only share the information that is necessary in order for the service to be provided to you.<br>Also be shared where the council is under a legal obligation to do so, for example between our<br>er official organisations, such as the police and other government bodies.<br>Intention to collect any other personal information and/or sensitive personal information (e.g. in<br>nic origin; political opinions; religious or similar beliefs; physical or mental health or condition;<br>ntation; trade union membership), you may provide information of this type inadvertently when<br>online forms.                                                                                                    |
| by Uttlesford District<br>Your personal informa<br>appropriate. We will of<br>Your information will<br>services and with othe<br>Although it is not our<br>respect of race or eth<br>sexual history or orier<br>completing any of our<br>Any sensitive personal<br>parties unless you spe<br>You have the right to<br>inaccuracies corrected                                                    | ave provided on this online application and from any supporting evidence provided will be used<br>Council in order to update our records.<br>Attion may be shared with other departments within the council and our contractors where<br>only share the information that is necessary in order for the service to be provided to you.<br>Also be shared where the council is under a legal obligation to do so, for example between our<br>er official organisations, such as the police and other government bodies.<br>Intention to collect any other personal information and/or sensitive personal information (e.g. in<br>nic origin; political opinions; religious or similar beliefs; physical or mental health or condition;<br>nation; trade union membership), you may provide information of this type inadvertently when<br>online forms.<br>I information collected will be kept confidential and secure and will not be shared with any third<br>cifically ask us to do so.<br>request access to personal information that the council holds about you and to have any<br>d. If you wish to do this please contact the council.                                                                                                    |
| by Uttlesford District<br>Your personal informa<br>appropriate. We will of<br>Your information will<br>services and with othe<br>Although it is not our<br>respect of race or eth<br>sexual history or orier<br>completing any of our<br>Any sensitive personal<br>parties unless you spe<br>You have the right to<br>inaccuracies corrected<br>I/We declare that to th<br>and complete and aut | ave provided on this online application and from any supporting evidence provided will be used<br>Council in order to update our records.<br>Attion may be shared with other departments within the council and our contractors where<br>only share the information that is necessary in order for the service to be provided to you.<br>Also be shared where the council is under a legal obligation to do so, for example between our<br>er official organisations, such as the police and other government bodies.<br>Intention to collect any other personal information and/or sensitive personal information (e.g. in<br>nic origin; political opinions; religious or similar beliefs; physical or mental health or condition;<br>nation; trade union membership), you may provide information of this type inadvertently when<br>online forms.<br>I information collected will be kept confidential and secure and will not be shared with any third<br>cifically ask us to do so.<br>request access to personal information that the council holds about you and to have any<br>d. If you wish to do this please contact the council.<br>the best of my/our knowledge and belief, the particulars shown on this form are true, accurate<br>horise the council to use this information for the above purposes. |

The following message should appear advising you that the information has been submitted

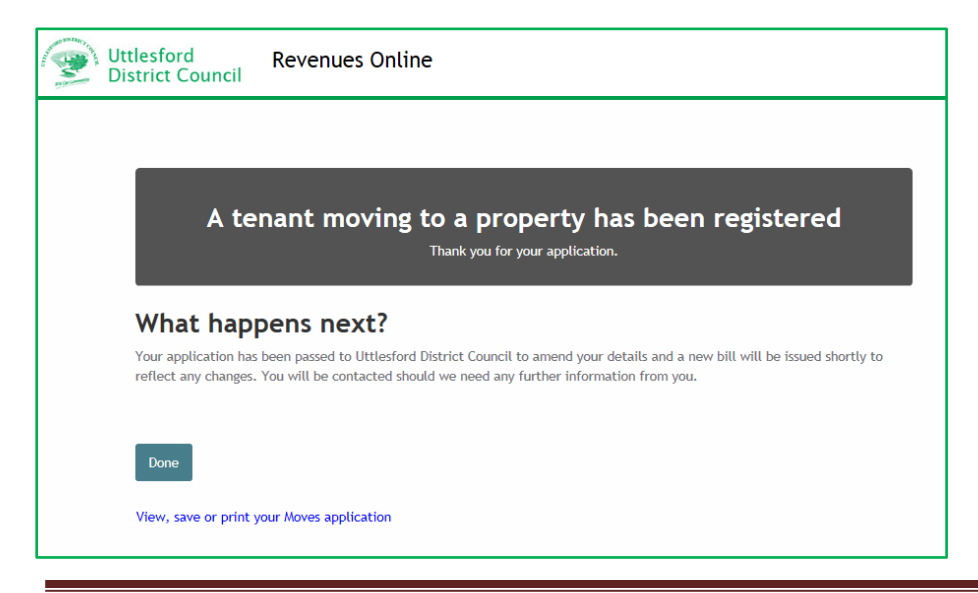